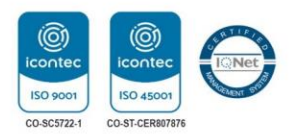

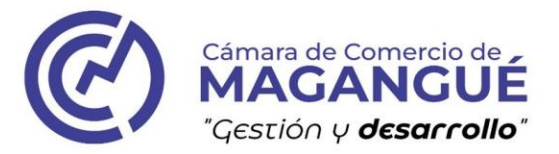

# **INSTRUCTIVO PARA LA CONSULTA DE EXPEDIENTES** DESDE EL PORTAL DE LA PÁGINA WEB DE LA CÁMARA DE **COMERCIO DE MAGANGUÉ**

A través de este servicio, puedes consultar los documentos de los empresarios que reposan en el archivo de los Registros Públicos (Mercantil, ESAL y Proponentes).

www.ccmagangue.org.co 💟 🞯 CCMAGANGUÉ

MAGANGUÉ, BOLÍVAR Cra 4 # 12-12 Teléfono: (605) 584-6175

MOMPOX, BOLÍVAR Cra 2 # 19 - 39 Teléfono: 313 695 2232

MAJAGUAL, SUCRE Cll 5 # 21 - 45 Teléfono: 313 695 2232 Teléfono: 312 686 8030 Teléfono: 313 290 5238

GUARANDA, SUCRE Cra 5 # 8 - 20

SUCRE, SUCRE Cll 10 # 2 - 32

CÁMARA DE COMERCIO DE MAGANGUÉ

SAN MARTÍN DE LOBA, BOLÍVAR Cra 19 # 19 - 39 Teléfono: 323 310 3074

NIT. 890.481.080-1

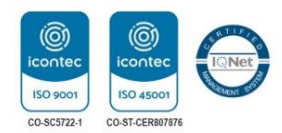

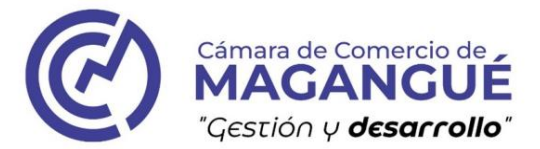

#### PASO A PASO:

1. Abre el navegador de tu preferencia, y en el buscador de escribe las palabras: "Cámara de Comercio de Magangué".

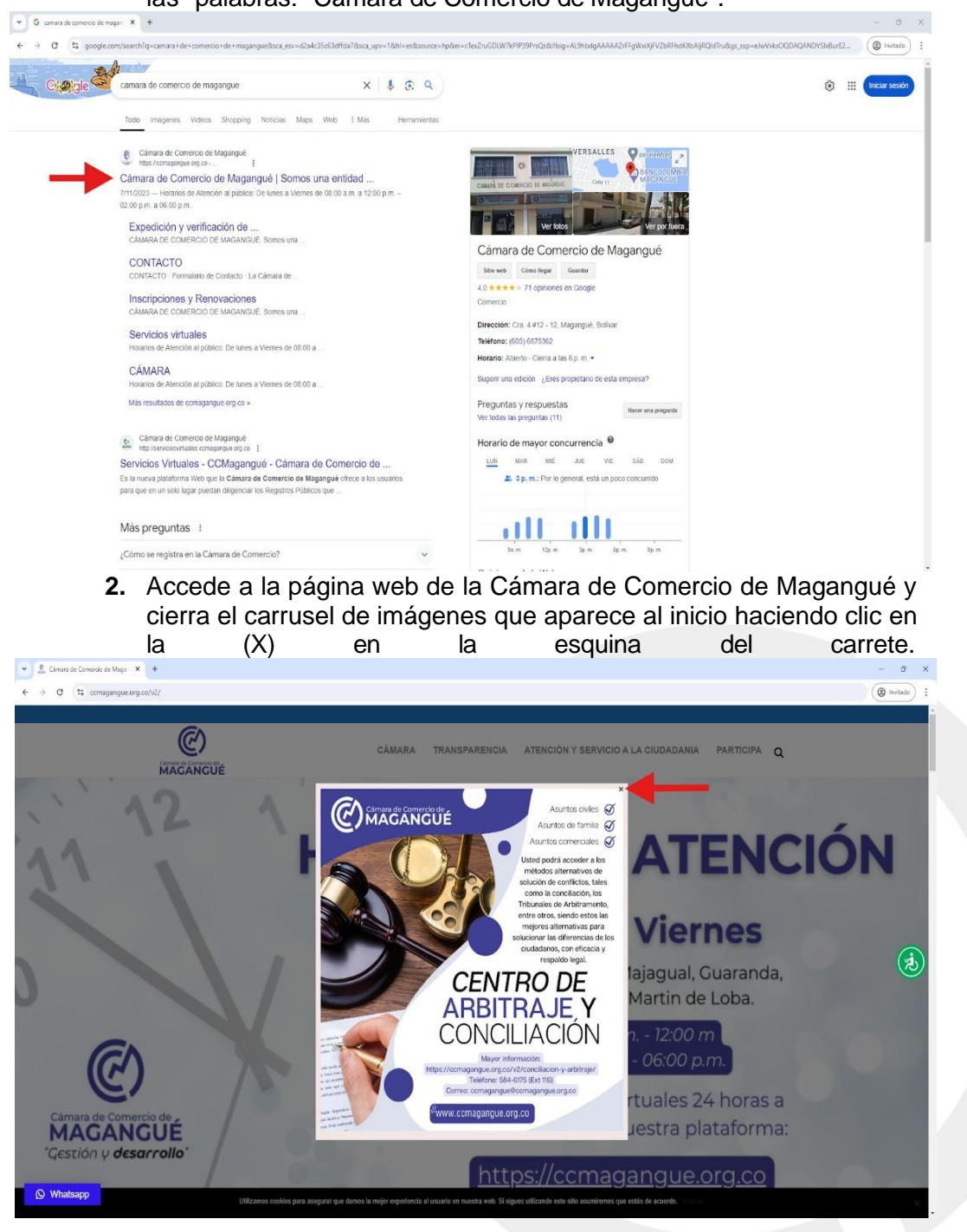

### www.ccmagangue.org.co

MAGANGUÉ, BOLÍVAR Cra 4 # 12-12

MOMPOX, BOLÍVAR Cra 2 # 19 - 39

MAJAGUAL, SUCRE CII 5 # 21 - 45 Teléfono: (605) 584-6175 Teléfono: 313 695 2232 Teléfono: 313 695 2232 Teléfono: 312 686 8030 Teléfono: 313 290 5238

GUARANDA, SUCRE Cra 5 # 8 - 20

SUCRE, SUCRE CII 10 # 2 - 32

CÁMARA DE COMERCIO DE MAGANGUÉ

SAN MARTÍN DE LOBA, BOLÍVAR Cra 19 # 19 - 39 Teléfono: 323 310 3074

#### NIT. 890.481.080-1

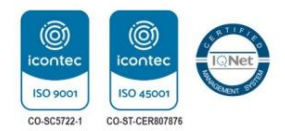

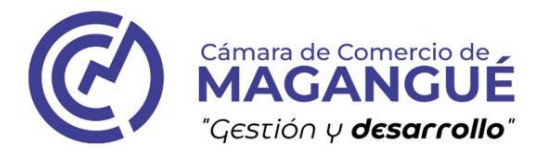

3. Desplázate hacia la parte inferior de la página, en la parte inferior,

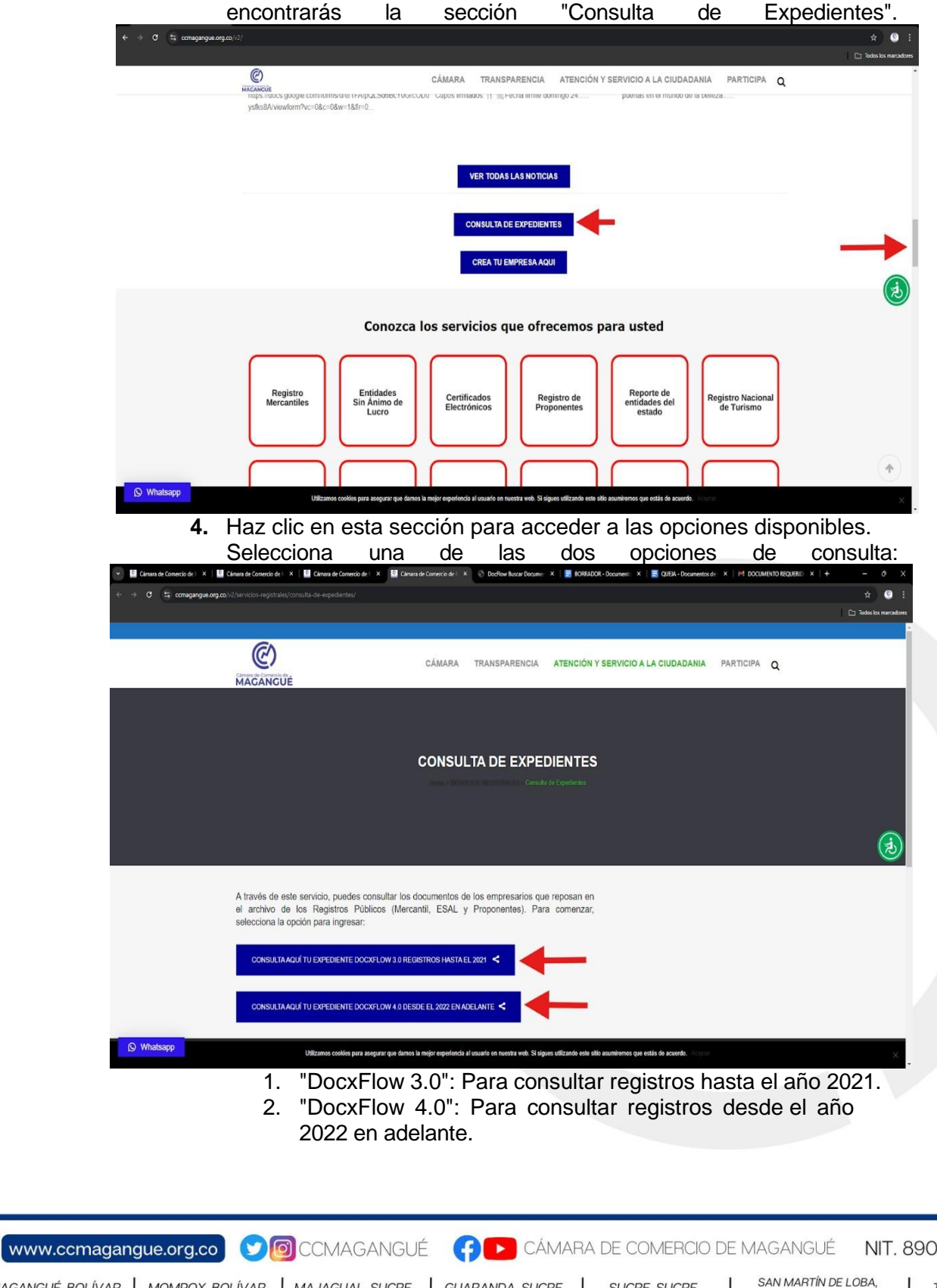

MAGANGUÉ, BOLÍVAR Cra 4 # 12-12 Teléfono: (605) 584-6175 Teléfono: 313 695 2232 Teléfono: 313 695 2232 Teléfono: 312 686 8030 Teléfono: 313 290 5238

MOMPOX, BOLÍVAR Cra 2 # 19 - 39

MAJAGUAL, SUCRE Cll 5 # 21 - 45

GUARANDA, SUCRE Cra 5 # 8 - 20

SUCRE, SUCRE CII 10 # 2 - 32

BOLÍVAR Cra 19 # 19 - 39 Teléfono: 323 310 3074

## NIT. 890.481.080-1

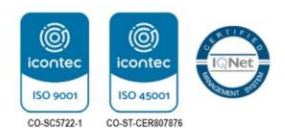

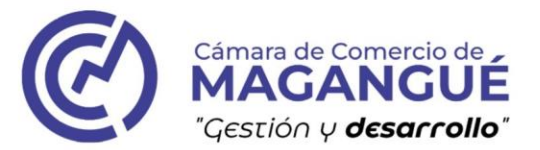

5. Elige la opción adecuada según el año del registro que necesitas consultar y busca el expediente utilizando el número de matrícula, NIT, razón social, Código de barras o cualquier otra de las formas identificar expediente permita correspondiente. que el

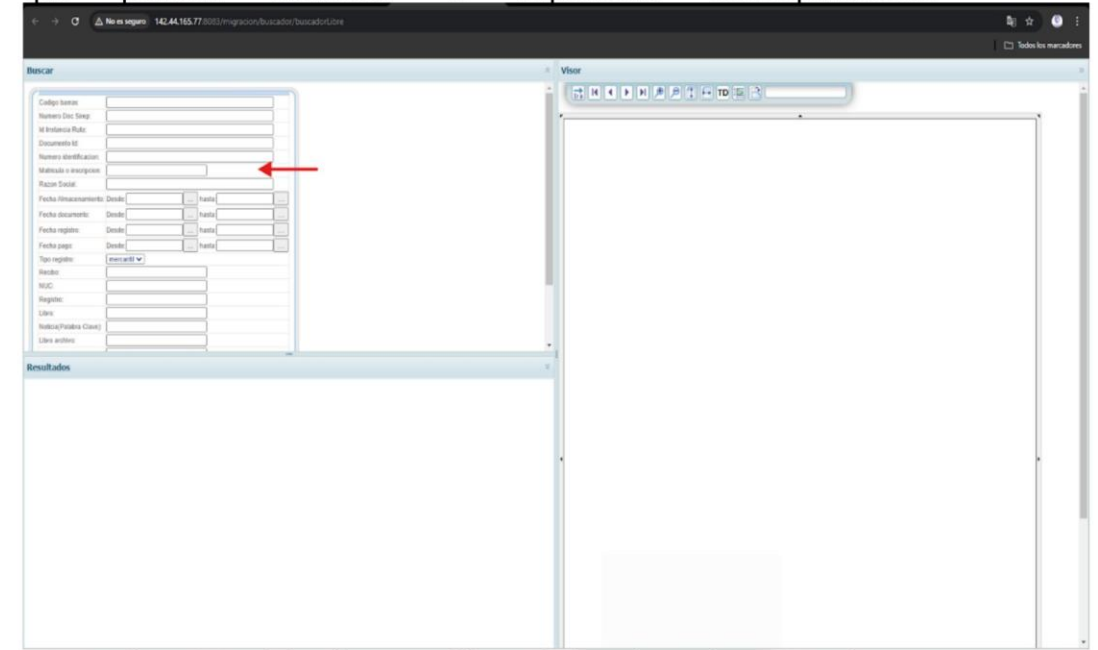

6. En Docflow 3.0, deberás especificar el tipo de registro que deseas consultar. Indica si el expediente es Mercantil, Esald, o RUP.

| Codigo barras:           |             |        |  |  |
|--------------------------|-------------|--------|--|--|
| Numero Doc Sirep:        |             |        |  |  |
| ld Instancia Ruta:       |             |        |  |  |
| Documento Id:            |             |        |  |  |
| Numero identificacion:   |             |        |  |  |
| Matricula o inscripcion: |             |        |  |  |
| Razon Social:            |             |        |  |  |
| Fecha Almacenamiento     | Desde:      | hasta: |  |  |
| Fecha documento:         | Desde:      | hasta: |  |  |
| Fecha registro:          | Desde:      | hasta: |  |  |
| Fecha pago:              | Desde:      | hasta: |  |  |
| Tipo registro:           | mercantil 🗸 |        |  |  |
| Recibo:                  | esal        |        |  |  |
| NUC:                     | rup         |        |  |  |
| Registro:                |             |        |  |  |
| Libro:                   |             |        |  |  |
| Noticia(Palabra Clave):  |             |        |  |  |
| Libro archivo:           |             |        |  |  |
|                          | <u></u>     |        |  |  |

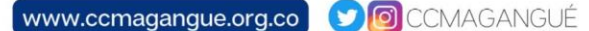

MAGANGUÉ, BOLÍVAR Cra 4 # 12-12 Teléfono: (605) 584-6175

MOMPOX, BOLÍVAR Cra 2 # 19 - 39

MAJAGUAL, SUCRE Cll 5 # 21 - 45

GUARANDA, SUCRE Cra 5 # 8 - 20

SUCRE, SUCRE CII 10 # 2 - 32 Teléfono: 313 695 2232 Teléfono: 313 695 2232 Teléfono: 312 686 8030 Teléfono: 313 290 5238

CÁMARA DE COMERCIO DE MAGANGUÉ

SAN MARTÍN DE LOBA, BOLÍVAR Cra 19 # 19 - 39 Teléfono: 323 310 3074

NIT. 890.481.080-1

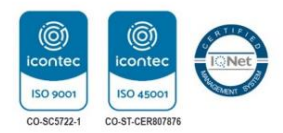

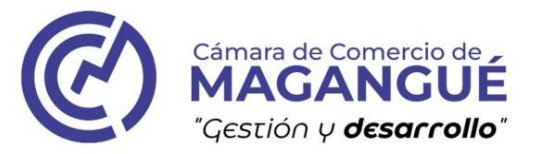

7. En DoxcFlow 4.0 usted deberá registrarse con sus datos personales para acceder a la ventanilla virtual, donde podrá consultar expedientes, radicar documentos y consultar trámites.

| DE COMERCIO DE MAGANGU |                                                                                     |                                                                                                    |   |
|------------------------|-------------------------------------------------------------------------------------|----------------------------------------------------------------------------------------------------|---|
|                        | Ventanilla virtual                                                                  | Acceso                                                                                                    |   |
|                        | Accediendo a la ventanilla virtual usted<br>podrá realizar las siguientes acciones: | Diligencie el siguiente formulario para<br>ingresar a la sucursal virtual                                                                                                    |   |
|                        | Consulta de expedientes                                                             | * Tipo de persona                                                                                                    |   |
|                        | Radicación de trámites                                                              | Tipo de identificación                                                                                                    |   |
|                        | Q Consulta de trámites                                                              | Correo diloctrónico dia câmero de logançal en cumplimiento con lo<br>depunse en la Contractio de logançal en cumplimiento con lo<br>depunse en la Contraction de Contractio a la las julianzadas<br>18 de 1920 y las norman regimentarios y compensantentas<br>parantes de lomas integra la protección y el depunction de deverda<br>humanmenta de lomas cibed o las tos situarse do la chemación                                                                                                    |   |
|                        |                                                                                     | de colorade previous, de a dus las depositoses e a transgésitos e un<br>Instantomica, para las comos a las comos antes en las devolutes<br>personas físicas, main por la sual adaptar y aplica el prevente<br>físicas, main por la sual adaptar y aplica el prevente<br>Noucul de Traitionas y Prevadirismante de Instanciona do totas<br>Presonales, fin la Camara de Comercia de Magangal tomas<br>consentres que en mundras costancientes y este intermestante<br>deta a taríba de concentemiente y este intermestante de las mantes. |   |
|                        |                                                                                     | permitie constant a casa lur allo bei memoraria internos y estemana de<br>la câmana de Comencia de Magnango, las devincios y diligaciones<br>que la Loy (168 de 202 y las normas compenentratalas han<br>decembralos, gerentasto y estembralos, para las tatuanes de la<br>internación del casa de casa de las personal.<br>Integri (companya una gora) devinción demanda trategia personal.                                                                                                    | - |

En caso de que tenga alguna dificultad para encontrar el ítem mencionado, no dude en comunicarse con el servicio de atención al cliente de la Cámara de Comercio de Magangué a través de los siguientes medios:

Celular 314 773 4540

0

Correos: ccmagangue@ccmagangue.org.co atencionalcliente@ccmagangue.org.co

www.ccmagangue.org.co) 👽 🙆 CCMAGANGUÉ 🛛 👎 下 CÁMARA DE COMERCIO DE MAGANGUÉ

MAGANGUÉ, BOLÍVAR Cra 4 # 12-12 Teléfono: (605) 584-6175

MOMPOX, BOLÍVAR Cra 2 # 19 - 39 Teléfono: 313 695 2232

MAJAGUAL, SUCRE Cll 5 # 21 - 45

GUARANDA, SUCRE Cra 5 # 8 - 20

SUCRE, SUCRE CII 10 # 2 - 32 Teléfono: 313 695 2232 Teléfono: 312 686 8030 Teléfono: 313 290 5238

SAN MARTÍN DE LOBA. BOLÍVAR Cra 19 # 19 - 39 Teléfono: 323 310 3074

NIT. 890.481.080-1